# PropertylQ

# Information Certificates – Western Australia

## TABLE OF CONTENTS

| Introduction                          | . 0 |
|---------------------------------------|-----|
| Information certificate template      | . 0 |
| Generating an information certificate | . 1 |

## INTRODUCTION

An information certificate is a legal document that discloses specified information about a lot. Usually is required to provide information about a lot when it is being sold.

As these documents have different titles, depending on what State or Territory they are in, PropertyIQ uses the name information certificates across all States.

In WA, the information certificate in PropertyIQ is called a Section 110 Certificate.

You can generate information certificates from a lot owner's card.

#### INFORMATION CERTIFICATE TEMPLATE

Before generating information certificates, you should ensure the standard merge template is configured for your company. For full details about templates, view our Templates manual <u>here</u>.

| ſ | PropertylQ Strata 🕞 File 💽 To Do 🔎 Processing 💲 Billing 🕻                                      | End of Period 🕜 Reporting 🔗 Utilities 🅐 Help 🗶 Log Out |       |
|---|------------------------------------------------------------------------------------------------|--------------------------------------------------------|-------|
|   |                                                                                                | Templates                                              |       |
|   | Standard Merge Templates Custom Merge Templates Standard Email Templates Custom Email Template | s                                                      |       |
|   | NSW QLD VIC TAS SA NT WA ACT ALL Macquarie Bank Westpac ALL                                    |                                                        |       |
|   | Name                                                                                           | Type 🗸                                                 | State |
|   | WA Section 110 Certificate                                                                     | WA Section 110 Certificate                             | WA    |

### GENERATING AN INFORMATION CERTIFICATE

You can generate an information certificate from the lot owner card.

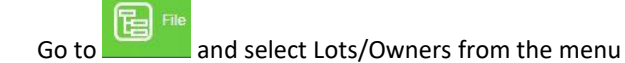

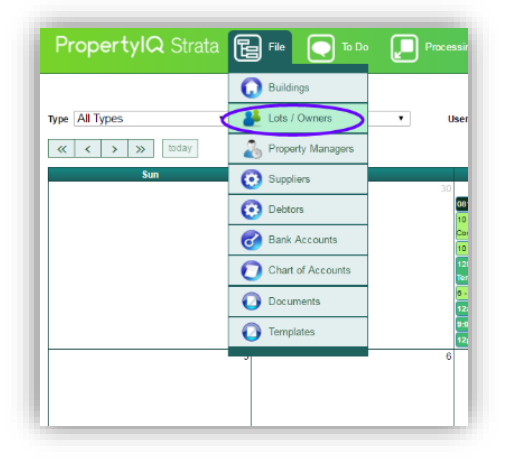

1. Enter some key letters to find the lot you are looking for

Highlight the lot owner. View (or double click on the lot owner) to open the lot card

| Propertyl  | Q Strata          | File | To Do (   | Processing      | Billing | End of Period | Utilities        | Log Out           |                          |                                     | Currently Logger | In as: Faye Goodma<br>Role: Administrati<br>0.136.1 20/1/201 |
|------------|-------------------|------|-----------|-----------------|---------|---------------|------------------|-------------------|--------------------------|-------------------------------------|------------------|--------------------------------------------------------------|
|            |                   |      |           |                 |         |               | Lo               | ts                |                          |                                     |                  |                                                              |
| C.T.S      | Lot -             | Unit | CRN       |                 | Owner   |               | Street No        | Street Name       | Building Name            | Strata Manager Name                 | Corr. Method     | Delivery Method                                              |
| 270976     | $\mathbf{\nabla}$ |      |           |                 |         |               |                  |                   | moor                     |                                     |                  |                                                              |
| 270976     | 1                 | 1    | 000000336 | Rocco Silvester | ~       | 6             | i3 (             | avill Avenue      | Moorings on Cavill       | Training Manager                    | Owner            | Post                                                         |
| 270976     | 2                 | 2    | 000000337 | Maria Stellino  |         | 6             | 3 0              | avill Avenue      | Moorings on Cavill       | Training Manager                    | Owner            | Post                                                         |
| 270976     | 3                 | 3    | 000000338 | Boltech Pty LTd |         | 6             | 3 C              | avill Avenue      | Moorings on Cavill       | Training Manager                    | Owner            | Post                                                         |
| 270976     | 4                 | 4    | 000000339 | Celia Chan      |         | 6             | а с              | avill Avenue      | Moorings on Cavill       | Training Manager                    | Owner            | Post                                                         |
|            |                   |      |           |                 |         |               |                  |                   |                          |                                     |                  |                                                              |
| 1 selected |                   |      |           |                 |         |               |                  |                   |                          |                                     |                  |                                                              |
|            |                   |      |           |                 |         | Import        | C Link Lot Owner | s 🕒 Change Owners | 🖾 Email 🗈 Merge 🖉 Export | 🖞 🖻 Data Source 🗈 Add Mailing Label | s 👳 Bulk SMS 🛛 4 | Add 🗈 View                                                   |
|            |                   |      |           |                 |         |               |                  |                   |                          |                                     |                  |                                                              |

- 1. Select Info certificate from the lot card
- 2. If the lot has a previous info certificate saved, you'll be able to select Last Info Certificate

| C.T.S.*                       | 5434 Canning Court                                  | 58 Brewhouse D | rive 🗅 🔎    | Owner Info<br>Owner Name | * Aaron Sau | Ivon |                                                 |                                                                |                   |              | 6     | Change Owne | er |
|-------------------------------|-----------------------------------------------------|----------------|-------------|--------------------------|-------------|------|-------------------------------------------------|----------------------------------------------------------------|-------------------|--------------|-------|-------------|----|
| Lo                            | ot*1 Unit 1                                         | Street No      | 58          | (Ah)                     |             |      | Email                                           | 575_e                                                          | mail@dea          | dend.piq     |       |             |    |
| street Name*                  | Canna Drive                                         |                |             | (Bh)                     |             |      | Saluta                                          | tion                                                           |                   |              |       |             |    |
| uburb*                        | CANNING VALE                                        |                |             | Mobile                   |             |      | Conta                                           | ct Name                                                        |                   |              |       |             |    |
| ccessory Un                   | nit                                                 |                |             | Fax                      |             |      | Paid t                                          | þ                                                              |                   | Last Settled |       |             |    |
| OE*                           | 20                                                  |                |             | Committee M              | ember: N    |      |                                                 |                                                                |                   |              |       |             |    |
| RN                            | 000000605                                           |                |             |                          |             |      |                                                 |                                                                |                   |              |       |             |    |
|                               |                                                     |                |             |                          |             |      | Issued by: an                                   | ns on 25/07/201                                                | 9 - 8:49 an       | n            |       |             |    |
|                               |                                                     |                |             |                          |             |      | Issued by: an                                   | ns on 25/07/201                                                | 19 - 8:49 an      | n            |       |             |    |
| Contact                       | Info Delivery                                       | Settings Le    | edger Notes | Documents                | Alerts      | SMS  | Issued by: an<br>Emails                         | us on 25/07/201<br>Log of Change                               | 19 - 8:49 an      | n            |       |             |    |
| Contact                       | Info Delivery                                       | Settings Le    | edger Notes | Documents                | Alerts      | SMS  | Emails                                          | Log of Change                                                  | 9 - 8:49 an<br>s  | n            |       |             |    |
| Contact  Owner Joint C        | Info Delivery<br>er Address<br>Owner                | Settings Le    | adger Notes | Documents                | Alerts      | SMS  | Issued by: an<br>Emails<br>Legal Re<br>Power of | us on 25/07/201<br>Log of Change<br>sidence Addres<br>Attorney | 9 - 8:49 an<br>es | n            |       |             |    |
| Contact  Owner Joint C  Tenan | Info Delivery<br>ar Address<br>Owner<br>ncy Details | Settings L     | edger Notes | Documents                | Alerts      | SMS  | Emails Emails Legal Re Power of                 | Is on 25/07/201<br>Log of Change<br>sidence Addres<br>Attorney | 9 - 8:49 an<br>es | 1            | <br>2 |             |    |

If you've previously created a draft certificate for the lot, you can choose between a new certificate or editing the draft certificate.

| .s.*                                | 5434 Ca                                    | anning Court | 58 Brewhou: | se Drive     | 0.0   | Owner Info  | Aaron Sa                           | NOD                              |                                                                      |                                                    |                                                       |          |                  |                |         |            | 60       | ange Ou | mar |      |
|-------------------------------------|--------------------------------------------|--------------|-------------|--------------|-------|-------------|------------------------------------|----------------------------------|----------------------------------------------------------------------|----------------------------------------------------|-------------------------------------------------------|----------|------------------|----------------|---------|------------|----------|---------|-----|------|
| Lo                                  | ot*1                                       | Unit 1       | Stree       | t No 58      |       | (Ah)        |                                    |                                  | Email 575 email@deadend.nin                                          |                                                    |                                                       |          |                  | C Change China |         |            |          |         |     |      |
| treet Name*                         | Canna D                                    | Drive        |             |              |       | (Bh)        |                                    |                                  | Salut                                                                | ation                                              |                                                       | Geocador | a proj           |                |         |            |          |         |     |      |
| uburb* CANNING VALE                 |                                            |              |             |              |       | Mobile      |                                    | Cont                             | act Name                                                             |                                                    |                                                       |          |                  |                |         |            |          |         |     |      |
| ccessory Ur                         | nit                                        |              |             |              |       | Fax         |                                    |                                  | Paid                                                                 | to                                                 |                                                       |          | Last Settled     |                |         |            |          |         |     |      |
| OE*                                 | 20                                         |              |             |              |       | Committee M | ember: N                           |                                  |                                                                      |                                                    |                                                       |          |                  |                |         |            |          |         |     |      |
| RN                                  | 0000000                                    | 0605         |             |              |       |             |                                    |                                  |                                                                      |                                                    |                                                       |          |                  |                |         |            |          |         |     |      |
| Debt Coll                           | lection                                    |              |             |              |       |             |                                    |                                  |                                                                      |                                                    |                                                       |          |                  |                |         |            |          |         |     |      |
| Stage Le                            |                                            | Exclu        | de from Deb | t Collection | ?     |             |                                    |                                  | <b>Building De</b>                                                   | bt Collect                                         | ion: Y                                                | Repaym   | ent Plan: N      | Leg            | al Acti | on: N      |          |         |     |      |
|                                     |                                            |              |             |              |       |             |                                    |                                  | banang ba                                                            |                                                    |                                                       |          |                  |                |         |            |          |         |     |      |
| Notes                               |                                            |              |             |              |       |             |                                    |                                  | Issued by: a                                                         | ms on 25/                                          | 07/2019 - 8                                           | 8:49 am  |                  |                |         |            |          |         |     |      |
| Notes                               |                                            |              |             |              |       |             |                                    |                                  | Issued by: a                                                         | ms on 25/                                          | 07/2019 - 1                                           | 8:49 am  |                  |                |         |            |          |         |     |      |
| Notes                               |                                            |              |             |              |       |             |                                    |                                  | Issued by: a                                                         | ms on 25/                                          | 07/2019 - :                                           | 8:49 am  |                  |                |         |            |          |         |     |      |
| Contact                             | Info                                       | Delivery     | Settings    | Ledger       | Notes | Documents   | Alerts                             | SMS                              | Issued by: a                                                         | ms on 25/<br>Log of C                              | 07/2019 - :                                           | 8:49 am  |                  |                |         |            |          |         |     |      |
| Contact                             | Info                                       | Delivery     | Settings    | Ledger       | Notes | Documents   | Alerts                             | SMS                              | Issued by: a                                                         | ms on 25/I<br>Log of C                             | 07/2019 - :<br>hanges                                 | 3:49 am  |                  |                |         |            |          |         |     |      |
| Contact                             | Info<br>er Address                         | Delivery     | Settings    | Ledger       | Notes | Documents   | Alerts                             | SMS                              | Issued by: a<br>Emails<br>I Legal R                                  | Log of C                                           | 07/2019 - F                                           | 8:49 am  |                  |                |         |            |          |         |     |      |
| Contact  Contact  Joint             | Info<br>er Address<br>Owner                | Delivery     | Settings    | Ledger       | Notes | Documents   | Alerts                             | SMS                              | Issued by: a Emails  Legal R  Power of                               | Log of C<br>esidence /                             | 07/2019 - ;<br>hanges<br>Address                      | 8:49 am  |                  |                |         |            |          |         |     |      |
| Contact  Contact  Joint             | Info<br>er Address<br>Owner                | Delivery     | Settings    | Ledger       | Notes | Documents   | Alerts                             | SMS                              | Issued by: a Emails  Legal R Power of                                | Log of C<br>esidence /                             | 07/2019 - :<br>hanges<br>Address                      | 3:49 am  |                  |                |         |            |          |         |     |      |
| Contact Contact Owne Joint Tenar    | Info<br>er Address<br>Owner<br>ncy Details | Delivery     | Settings    | Ledger       | Notes | Documents   | Alerts                             | SMS                              | Emails  Emails  Legal R  Power of                                    | ms on 25/<br>Log of C<br>esidence /<br>of Attorney | 07/2019 - Hanges                                      | 8:49 am  |                  |                |         |            |          |         |     |      |
| Contact Contact Owne Joint Tenar    | Info<br>er Address<br>Owner<br>ncy Details | Delivery     | Settings    | Ledger       | Notes | Documents   | Alerts                             | SMS                              | Issued by: a Emails  Legal R Power of                                | Log of C<br>esidence /                             | 07/2019 - H<br>Hanges<br>Address                      | 3:49 am  |                  |                |         |            |          |         |     |      |
| Contact  Contact  Joint  Tenar      | Info<br>er Address<br>Owner<br>ncy Details | Delivery     | Settings    | Ledger       | Notes | Documents   | Alerts                             | SMS<br>an existing               | Issued by: a Emails Emails Legal R Power of draft Information        | Log of C<br>esidence /<br>of Attorney              | 07/2019 - H<br>Changes<br>Address                     | 3:49 am  | Info Certifica   | ate            | C Las   | t Info Cer | tificate | r Edit  |     | Done |
| Contact  Contact  Owne Joint Tenar  | Info<br>er Address<br>Owner<br>ncy Details | Delivery     | Settings    | Ledger       | Notes | Documents   | Alerts<br>There is a<br>you like t | SMS<br>an existing<br>o create a | Issued by: a Emails  Legal R Power of draft Informanew one or e      | Log of C<br>esidence /<br>of Attorney              | 07/2019 - i<br>changes<br>Address<br>icate, Wou       | 8:49 am  | Info Certifica   | ate            | C Las   | i Info Cet | trficate | r* Edit |     | Done |
| Contact Contact Owne Joint Tenar    | Info<br>er Address<br>Owner<br>ncy Details | Delivery     | Settings    | Lødger       | Notes | Documents   | Alerts<br>There is a<br>you like t | SMS<br>an existing<br>o create a | Issued by: a Emails  Legal R Power of draft Information              | Log of C<br>esidence /<br>of Attorney              | 07/2019 - 4<br>hanges<br>Address<br>icate. Wou<br>ft? | 8:49 am  | Info Certifici   | ate            | © Las   | i Info Cet | trficate | r* Edit |     | Done |
| Contact  Contact  Joint Joint Tenar | Info<br>er Address<br>Owner<br>ncy Details | Delivery     | Settings    | Ledger       | Notes | Documents   | Alerts<br>There is a you like t    | SMS<br>an existing<br>o create a | Issued by: a Emails Emails Legal R Power d draft Informanew one or e | tion Certificities                                 | 07/2019 - 4<br>hanges<br>Address<br>icate. Wou        | 8:49 am  | ) Info Certifici | ate            | C Las   | L Info Cen | tificate | edit    |     | Done |

- 1. Select the date you want to show on the certificate from the calendar
- 2. Enter the details of the authorising and requesting parties
- 3. Select here if you want to include any register reports with the certificate
- 4. Existing levies for the lot show here you can remove them individually if you need to by clicking on the X
- 5. Generate

| Certificate Date:<br>Authorised By:<br>Authorising Party:<br>Requested By:<br>Requesting Party: | 06/05/2020<br>Felix Ganthaueme<br>Licensee in charge<br>Berenice Oxley<br>Settlement agent | 1        | Include Registe<br>Assets Registe<br>Authorisations<br>Common Authoric<br>Compliance Registe<br>Contracts Registe<br>Exclusive Use<br>Funding Propost<br>Lot Authorisati | er Reports:<br>er<br>Affecting Lots<br>orisations<br>egister<br>Allocations<br>sals<br>ons<br>ey-Laws |
|-------------------------------------------------------------------------------------------------|--------------------------------------------------------------------------------------------|----------|----------------------------------------------------------------------------------------------------|----------------------------------------------------------------------------------------------------|
| .evies                                                                                          |                                                                                            |          |                                                                                                    |                                                                                                    |
| Levy Period                                                                                     | Due Date                                                                                   | Admin    | Reserve                                                                                                    |                                                                                                    |
| (1/5/2020 - 31/7/2020)                                                                          | 1/5/2020                                                                                   | \$416.67 | \$125.00 4                                                                                                    | <b>×</b>                                                                                              |
| (1/8/2020 - 31/10/2020)                                                                         | 1/8/2020                                                                                   | \$416.67 | \$125.00                                                                                                    | ×                                                                                                    |
|                                                                                                 |                                                                                            | \$440.07 | \$125.00                                                                                                    |                                                                                                    |
| (1/11/2020 - 31/1/2021)                                                                         | 1/11/2020                                                                                  | \$416.67 | φ120.00                                                                                                    | ×                                                                                                    |

- 1. Peruse the information carefully and make any changes/edits required
- 2. Save as draft if you want to come back and edit later
- 3. Publish when you're ready to complete the document

| Date of Certificate                                                                                                    | 06/05/2020                                                                                                    |                                                                                                    |                                                          |                         |
|----------------------------------------------------------------------------------------------------|----------------------------------------------------------------------------------------------------|----------------------------------------------------------------------------------------------------|----------------------------------------------------------|-------------------------|
| Requesting Party                                                                                                    | Berenice Croxton                                                                                                    |                                                                                                    |                                                          |                         |
| Fee                                                                                                    | 35.00                                                                                                    |                                                                                                    |                                                          |                         |
| Owner's code                                                                                                    | 605                                                                                                    |                                                                                                    |                                                          |                         |
| Vendor                                                                                                    | Felix Gantheaume                                                                                                    |                                                                                                    |                                                          |                         |
| Purchaser                                                                                                    | Berenice Croxton                                                                                                    |                                                                                                    |                                                          |                         |
|                                                                                                    |                                                                                                    |                                                                                                    |                                                          |                         |
| CERTIFICATE UNDER SE                                                                                                    | CTION 110 OF THE                                                                                                    | STRATA TIT                                                                                                    | LES ACT 1985 /                                           | AS AMENDED              |
| Application having been made for a Cer<br>respect of-                                                                                                    | tificate under Section 110(1) a                                                                                                    | and/or 110(2) of                                                                                                    | the Strata Titles Act 1                                  | 985 as amended in       |
|                                                                                                    | Lat 1 on Otrata Con                                                                                                    |                                                                                                    |                                                          |                         |
|                                                                                                    | LOCE ON Strata Con                                                                                                    | npany 5434                                                                                                    |                                                          |                         |
| T<br>Address of                                                                                                    | he Owners of 58 Brewhouse<br>property- 58 Canna Drive, C.                                                                                                    | npany 5434<br>Drive CANNING<br>ANNING VALE (                                                                                                    | 3 VALE<br>lo hereby certify:                             |                         |
| T<br>Address of<br><i>Section 110(2)</i><br>(i) The amount of any regular periodic c                                                                                                    | bel Din Strata Con<br>he Owners of 58 Brewhouse<br>property- 58 Canna Drive, C                                                                                                    | npany 5434<br>Drive CANNING<br>ANNING VALE (<br>ad by the Strata                                                                                                    | 3 VALE<br>to hereby certify:<br>Company to the Admin     | nistrative Fund and the |
| T<br>Address of<br><i>Section 110(2)</i><br>(i) The amount of any regular periodic c<br>periods in respect of which those contrib<br>Date paid to:                                                                                                    | bot 1 on Stata Con<br>he Owners of 58 Brewhouse<br>property- 58 Canna Drive, C<br>pontributions [levies] determine<br>utions are payable are:                                                                                                    | npany 5434<br>Prive CANNING<br>ANNING VALE of<br>ed by the Strata                                                                                                    | 3 VALE<br>to hereby certify:<br>Company to the Admir     | nistrative Fund and the |
| T<br>Address of<br>(i) The amount of any regular periodic c<br>periods in respect of which those contrib<br>Date paid to:<br>Period<br>01/05/2020 - 31/07/2020                                                                                                    | Lor 1 of Stata Con<br>the Owners of 58 Brewhouse<br>property- 58 Canna Drive, C<br>pontributions [levies] determine<br>uutions are payable are:<br>Amount<br>\$416.67                                                                                                    | npany 5434<br>Drive CANNING<br>ANNING VALE of<br>ed by the Strata<br>Due Date<br>01/05/2020                                                                                                    | 3 VALE<br>to hereby certify:<br>Company to the Admir     | nistrative Fund and the |
| T<br>Address of<br>(i) The amount of any regular periodic c<br>periods in respect of which those contrit<br>Date paid to:<br>Period<br>01/05/2020 - 31/07/2020<br>01/08/2020 - 31/10/2020                                                                                                    | Lori of Stata Con<br>he Owners of St Brewhouse<br>property- 58 Canna Drive, C<br>pontributions [levies] determine<br>uutions are payable are:<br>Amount<br>\$416.67<br>\$416.67                                                                                                    | npany 5434<br>Drive CANNING<br>ANNING VALE of<br>ad by the Strata                                                                                                    | G VALE<br>fo hereby certify:<br>Company to the Admir     | nistrative Fund and the |
| T<br>Address of<br>Section 110(2)<br>(i) The amount of any regular periodic c<br>periods in respect of which those contrit<br>Date paid to:<br>Period<br>01/05/2020 - 31/07/2020<br>01/01/2020 - 31/01/2021<br>01/01/2020 - 31/05/2021                                                                                                    | Lori of 58 Brewhouse<br>property- 58 Canna Drive, C<br>property- 58 Canna Drive, C<br>pontributions [levies] determine<br>uutions are payable are:<br>Amount<br>\$416.67<br>\$416.67<br>\$416.67                                                                                                    | nparty 5434<br>Drive CANNING VALE of<br>advision of the strata                                                                                                    | 3 VALE<br>fo hereby certify:<br>Company to the Admir<br> | nistrative Fund and the |
| T<br>Address of<br>Section 110(2)<br>(i) The amount of any regular periodic c<br>periods in respect of which those contrib<br>Date paid to:<br>Period<br>01/05/2020 - 31/07/2020<br>01/08/2020 - 31/07/2020<br>01/11/2020 - 31/01/2021<br>01/02/2021 - 31/05/2021                                                                                                    | Lori of 58 Brewhouse<br>property- 58 Canna Drive, C<br>pontributions [levies] determine<br>uutions are payable are:<br>Amount<br>\$416.67<br>\$416.67<br>\$416.67                                                                                                    | nparty 5434<br>Drive CANNING VALE of<br>ed by the Strata<br>Due Date<br>01/05/2020<br>01/08/2020<br>01/02/2021                                                                                                    | G VALE<br>fo hereby certify:<br>Company to the Admir     | nistrative Fund and the |
| T<br>Address of<br>Section 110(2)<br>(i) The amount of any regular periodic c<br>periods in respect of which those contrib<br>Date paid to:<br>Period<br>01/05/2020 - 31/07/2020<br>01/01/2020 - 31/07/2020<br>01/01/2020 - 31/07/2021<br>01/02/2021 - 31/05/2021                                                                                                    | Lori of Stata Con<br>he Owners of St Brewhouse<br>property- 58 Canna Drive, C<br>pontributions [levies] determine<br>uutions are payable are:<br>Amount<br>\$416.67<br>\$416.67<br>\$416.67                                                                                                    | nparty 5434<br>Drive CANNING VALE of<br>ad by the Strata<br>Due Date<br>01/05/2020<br>01/08/2020<br>01/02/2021                                                                                                    | S VALE<br>fo hereby certify:<br>Company to the Admir     | nistrative Fund and the |
| T<br>Address of<br>Section 110(2)<br>(i) The amount of any regular periodic c<br>periods in respect of which those contrib<br>Date paid to:<br>Period<br>01/05/2020 - 31/07/2020<br>01/05/2020 - 31/07/2020<br>01/02/2021 - 31/05/2021<br>Amount (If any) ou<br>Interest (If any) on outstandin                                                                                                    | Lori on Stata Com<br>he Owners of 58 Brewhouse<br>property- 58 Canna Drive, C<br>pontributions [levies] determine<br>uutions are payable are:<br>Amount<br>\$416.67<br>\$416.67<br>\$416.67<br>\$416.67<br>\$416.67<br>\$416.67<br>\$416.7                                                                                                    | nparty 5434<br>Drive CANNING VALE (<br>ad by the Strata<br>Due Date<br>01/05/2020<br>01/08/2020<br>01/02/2021                                                                                                    | S VALE<br>fo hereby certify:<br>Company to the Admin     | nistrative Fund and the |
| Address of<br>Section 110(2)<br>(i) The amount of any regular periodic c<br>periods in respect of which those contrib<br>Date paid to:<br>Period<br>01/05/2020 - 31/07/2020<br>01/05/2020 - 31/07/2020<br>01/02/2021 - 31/05/2021<br>Amount (if any) on<br>Interest (if any) on outstandin<br>Amount (if any) on<br>Discovert (if any) on outstandin                                                                                                    | Lori on Stata Com<br>he Owners of 58 Brewhouse<br>property- 58 Canna Drive, C<br>pontributions [levies] determine<br>utions are payable are:<br>Amount<br>\$416.67<br>\$416.67<br>\$416.67<br>\$416.67<br>\$416.67<br>\$416.67<br>\$416.7<br>\$416.7<br>\$417.7<br>\$417.7<br>\$4                                                                                                    | nparty 5434<br>Drive CANNING VALE (<br>ad by the Strata<br>Due Date<br>01/05/2020<br>01/08/2020<br>01/02/2021                                                                                                    | S VALE<br>fo hereby certify:<br>Company to the Admin     | nistrative Fund and the |
| Address of<br>Section 110(2)<br>(i) The amount of any regular periodic c<br>periods in respect of which those contrib<br>Date paid to:<br>Period<br>01/05/2020 - 31/07/2020<br>01/02/2020 - 31/01/2021<br>01/02/2021 - 31/05/2021<br>Amount (if any) on outstandin<br>Amount (if any)<br>Discount (if any) applicable for early                                                                                                    | Lori of Stata Con<br>he Owners of St Brewhouse<br>property- 58 Canna Drive, C<br>pontributions [levies] determine<br>uutions are payable are:<br>Amount<br>\$416.67<br>\$416.67<br>\$416.67<br>\$416.67<br>\$416.67<br>\$416.67<br>\$416.67<br>\$416.67<br>\$416.7<br>\$416.7                                                                                                    | nparty 5434<br>Drive CANNING VALE (<br>ad by the Strata<br>Due Date<br>01/05/2020<br>01/08/2020<br>01/02/2021                                                                                                    | 3 VALE<br>for hereby certify:<br>Company to the Admin    | nistrative Fund and the |
| Address of<br>Section 110(2)<br>(i) The amount of any regular periodic c<br>periods in respect of which those contrib<br>Date paid to:<br>Period<br>01/05/2020 - 31/07/2020<br>01/01/2020 - 31/01/2021<br>01/02/2021 - 31/05/2021<br>Amount (if any) on<br>Interest (if any) on outstandin<br>Amount (if any)<br>Discount (if any) applicable for early<br>(ii) The amount of contributions determini                                                                                                    | Lori of 58 Brewhouse<br>property- 58 Canna Drive, C<br>pontributions [levies] determine<br>uutions are payable are:<br><u>Amount</u><br><u>\$416.67</u><br><u>\$416.67</u><br><u>\$416.75</u><br><u>\$416.75</u><br><u>\$416.75</u><br><u>\$416.75</u><br><u>\$416.75 <u>\$416.75</u><br/><u>\$416.75 <u>\$416.75</u><br/><u>\$416.75</u><br/><u>\$416.75</u><br/><u>\$416.75 <u>\$416.75</u><br/><u>\$416.75</u><br/><u>\$416.75 <u>\$416.75</u><br/><u>\$416.75 <u>\$416.75</u><br/><u>\$416.75 <u>\$416.75 <u>\$416.75 <u>\$416.75</u><br/><u>\$416.75 <u>\$416.75 <u>\$</u></u></u></u></u></u></u></u></u></u></u> | nparty 5434<br>Drive CANNING VALE (<br>ad by the Strata<br>Due Date<br>01/05/2020<br>01/08/2020<br>01/02/2021                                                                                                    | 3 VALE<br>for hereby certify:<br>Company to the Admin    | nistrative Fund and the |
| Address of<br>Section 110(2)<br>(i) The amount of any regular periodic c<br>periods in respect of which those contrib<br>Date paid to:<br>Period<br>01/05/2020 - 31/07/2020<br>01/01/2020 - 31/01/2021<br>01/02/2021 - 31/05/2021<br>Amount (if any) on<br>Interest (if any) on outstandin<br>Amount (if any)<br>Discount (if any) applicable for early<br>(ii) The amount of contributions determin<br>Date paid to                                                                                                    | Lori of 58 Brewhouse<br>property- 58 Canna Drive, C<br>pontributions [levies] determine<br>uutions are payable are:<br>Amount<br>\$416.67<br>\$416.67<br>\$416.67<br>\$416.67<br>\$416.67<br>\$416.67<br>\$416.67<br>\$416.7<br>\$416.7<br>\$417.7<br>\$417.7<br>\$<br>\$<br>\$<br>\$<br>\$<br>\$<br>\$<br>\$<br>\$<br>\$<br>\$<br>\$<br>\$                                                                                                    | nparty 5434<br>Drive CANNING VALE (<br>ad by the Strata<br>Due Date<br>01/05/2020<br>01/08/2020<br>01/02/2021                                                                                                    | G VALE<br>for hereby certify:<br>Company to the Admin    | nistrative Fund and the |
| Address of<br>Section 110(2)<br>(i) The amount of any regular periodic c<br>periods in respect of which those contrib<br>Date paid to:<br>Period<br>01/05/2020 - 31/07/2020<br>01/07/2020 - 31/07/2020<br>01/07/2021 - 31/05/2021<br>01/07/2021 - 31/05/2021<br>Amount (if any) on<br>Interest (if any) on outstandin<br>Amount (if any)<br>Discount (if any) applicable for early<br>Discount (if any) applicable for early<br>(ii) The amount of contributions determin<br>Date paid to<br>Period                                                                                                    | Lori of 58 Brewhouse<br>property- 58 Canna Drive, C<br>pontributions [levies] determine<br>uutions are payable are:<br>Amount<br>\$416.67<br>\$416.67<br>\$416.67<br>\$416.67<br>\$416.67<br>\$416.67<br>\$416.67<br>\$416.67<br>\$416.7<br>\$416.7<br>\$417.7<br>\$417.7<br>\$4                                                                                                    | pparty 5434<br>Drive CANNING VALE of<br>ad by the Strata<br>Due Date<br>01/05/2020<br>01/08/2020<br>01/02/2021                                                                                                    | S VALE<br>fo hereby certify:<br>Company to the Admin     | nistrative Fund and the |
| Address of<br>Section 110(2)<br>(i) The amount of any regular periodic c<br>periods in respect of which those contrib<br>Date paid to:<br>Period<br>01/05/2020 - 31/07/2020<br>01/06/2020 - 31/07/2020<br>01/11/2020 - 31/07/2020<br>01/07/2021 - 31/05/2021<br>Amount (if any) on outstandin<br>Amount (if any) on outstandin<br>Amount (if any)<br>Discount (if any) applicable for early<br>Discount (if any) applicable for early<br>Date paid to<br>Period<br>01/06/2020 - 31/07/2020<br>01/06/2020 - 31/07/2020                                                                                                    | Lori of 58 Brewhouse<br>property- 58 Canna Drive, C<br>pontributions [levies] determine<br>uutions are payable are:<br>Amount<br>\$416.67<br>\$416.67<br>\$416.67<br>\$416.67<br>\$416.67<br>\$416.67<br>\$416.67<br>\$416.7<br>\$416.7<br>\$417.7<br>\$416.7<br>\$417.7<br>\$417.7<br>\$<br>\$417.7<br>\$<br>\$<br>\$<br>\$<br>\$<br>\$<br>\$<br>\$<br>\$<br>\$<br>\$<br>\$<br>\$                                                                                                    | Due Date Due Date Due Date Due Date Due Date Due Date Due Date Due Date Due Date Due Date Due Date Due Date Due Date Due Date Due Date Due Date Due Date Due Date Due Date Due Date                                                                                                    | S VALE<br>fo hereby certify:<br>Company to the Admi.     | nistrative Fund and the |
| Address of<br>Section 110(2)<br>(i) The amount of any regular periodic c<br>periods in respect of which those contrib<br>Date paid to:<br>Period<br>01/05/2020 - 31/07/2020<br>01/11/2020 - 31/07/2020<br>01/02/2021 - 31/05/2021<br>Amount (if any) on outstandin<br>Amount (if any) piplicable for early<br>Discount (if any) applicable for early<br>(ii) The amount of contributions determin<br>Date paid to<br>Period<br>01/05/2020 - 31/07/2020<br>01/08/2020 - 31/07/2020<br>01/08/2020 - 31/07/2020                                                                                                    | Lor 1 of Stata Con<br>the Owners of SB Brewhouse<br>property- 58 Canna Drive, C<br>pontributions [levies] determine<br>utions are payable are:<br>Amount<br>S416.67<br>S416.67<br>S416.67<br>S416.67<br>S416.67<br>s416.67<br>s416.67<br>s416.67<br>s416.7<br>s416.7<br>s417.7<br>s417.7                                                                                                    | Due Date Due Date                                                                                                    | S VALE<br>to hereby certify:<br>Company to the Admi      | nistrative Fund and the |
| Address of<br>Section 110(2)<br>(i) The amount of any regular periodic c<br>periods in respect of which those contrib<br>Date paid to:<br>Period<br>01/05/2020 - 31/07/2020<br>01/07/2020 - 31/07/2020<br>01/11/2020 - 31/07/2020<br>01/07/2021 - 31/05/2021<br>Amount (if any) on outstandin<br>Amount (if any) on outstandin<br>Amount (if any)<br>Discount (if any) applicable for early<br>Discount (if any) applicable for early<br>Date paid to<br>Period<br>01/06/2020 - 31/07/2020<br>01/10/2020 - 31/07/2020<br>01/11/2020 - 31/07/2021<br>01/02/2021 - 31/05/2021                                                                                                    | Lot 1 of Stata Con<br>he Owners of 58 Brewhouse<br>property- 58 Canna Drive, C<br>pontributions [levies] determine<br>uutions are payable are:<br>Amount<br>\$416.67<br>\$416.67<br>\$416.67<br>\$416.67<br>\$416.67<br>\$416.67<br>\$416.67<br>\$416.67<br>\$416.67<br>\$416.67<br>\$416.7<br>\$416.7<br>\$417.7<br>\$417.7                                                                                                    | Due Date Due Date                                                                                                    | S VALE<br>fo hereby certify:<br>Company to the Admi      | nistrative Fund and the |
| Address of<br>Section 110(2)<br>(i) The amount of any regular periodic ci-<br>periods in respect of which those contrils<br>Date paid to:<br>Period<br>01/05/2020 - 31/01/2020<br>01/02/2021 - 31/05/2021<br>Amount (if any) on outstandin<br>Amount (if any) on outstandin<br>Amount (if any) on outstandin<br>Discount (if any) applicable for early<br>Discount (if any) applicable for early<br>Discount (if any) applicable for early<br>Discount (if any) applicable of early<br>Discount (if any) applicable of early<br>Discount (if any) applicable of early<br>Discount (if any) applicable of early<br>01/05/2020 - 31/01/2021<br>01/02/2021 - 31/05/2021<br>01/02/2021 - 31/05/2021 | Lori of 58 Brewhouse<br>property- 58 Canna Drive, C<br>pontributions [levies] determine<br>utions are payable are:<br>Amount<br>4416.67<br>\$416.67<br>\$416.67<br>\$416.67<br>\$416.67<br>\$416.67<br>\$416.67<br>\$416.67<br>\$416.67<br>\$416.67<br>\$416.67<br>\$416.67<br>\$416.67<br>\$416.67<br>\$416.70<br>\$415.00<br>payment \$0.00<br>\$0.00<br>payment \$0.00<br>\$125.00<br>\$125                                                                                                    | Due Date Due Date Due Date Due Date Due Date Due Date Due Date Due Date Due Date Due Date Due Date Due Date Due Date Due Date Due Date Due Date Due Date Due Date Due Date                                                                                                    | S VALE<br>for hereby certify:<br>Company to the Admi     | nistrative Fund and the |
| Address of<br>Section 110(2)<br>(i) The amount of any regular periodic ci<br>periods in respect of which those contril<br>Date paid to:<br>Period<br>01/05/2020 - 31/07/2020<br>01/02/2020 - 31/07/2020<br>01/02/2021 - 31/05/2021<br>Amount (if any) on outstandin<br>Amount (if any) on outstandin<br>Discount (if any) applicable for early<br>Discount (if any) applicable for early<br>Discount (if any) applicable for early<br>Discount (if any) applicable of early<br>01/05/2020 - 31/07/2020<br>01/05/2020 - 31/07/2020<br>01/05/2020 - 31/07/2020<br>01/01/2020 - 31/05/2021<br>01/02/2021 - 31/05/2021<br>Amount (if any) on outstandin                                             | Lori of 58 Brewhouse<br>property- 58 Canna Drive, C<br>pontributions [levies] determine<br>utions are payable are:<br>Amount<br>Amount<br>4116.67<br>\$416.67<br>\$416.67<br>\$416.67<br>\$416.67<br>\$416.67<br>\$416.67<br>\$416.7<br>\$416.7<br>\$417.7<br>\$417.7<br>\$417                                                                                                    | Due Date Due Date Date Due Date Date Due Date Date Due Date Date Due Date Date Date Date Date Date Date Date | S VALE<br>for hereby certify:<br>Company to the Admi     | nistrative Fund and the |
| Address of<br>Section 110(2)<br>(i) The amount of any regular periodic c<br>periods in respect of which those contrib<br>Date paid to:<br>Period<br>01/05/2020 - 31/07/2020<br>01/07/2020 - 31/07/2020<br>01/11/2020 - 31/07/2020<br>01/07/2021 - 31/05/2021<br>Amount (if any) on outstandin<br>Amount (if any) on outstandin<br>Date paid to<br>Period<br>01/08/2020 - 31/07/2020<br>01/10/2020 - 31/07/2020<br>01/08/2020 - 31/07/2020<br>01/11/2020 - 31/07/2020<br>01/11/2020 - 31/07/2020<br>01/11/2020 - 31/07/2021<br>01/08/2021 - 31/05/2021<br>Amount (if any) on outstandin<br>Amount (if any) on outstandin<br>Otops/2020 - 31/07/2020                                              | Lot 1 of Stata Con<br>he Owners of 58 Brewhouse<br>property- 58 Canna Drive, C<br>pontributions [levies] determine<br>utions are payable are:<br>Amount<br>\$416.67<br>\$416.67<br>\$416.67<br>\$416.67<br>\$416.67<br>\$416.67<br>\$416.67<br>\$416.67<br>\$416.67<br>\$416.67<br>\$416.67<br>\$416.67<br>\$416.67<br>\$416.67<br>\$416.67<br>\$416.67<br>\$416.67<br>\$416.67<br>\$416.57<br>\$416.57<br>\$417.50<br>\$125.00<br>\$125.00<br>\$125                                                                                                    | Due Date Due Date Due Date Duo Date Duo Date Date Date Date Date Date Date Date                                                                                                    | Company to the Admi                                      | nistrative Fund and the |

When you select Generate, a task is created in the job centre on the right of your screen

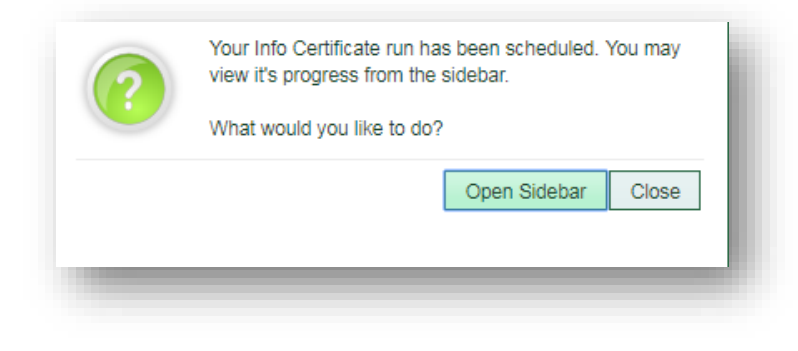

The completed info certificate document is saved in the documents tab of each lot owner card certificates were produced for.

| orp* 12 Riverside Roma Road                                                                                                    | Street No 3                                    | Owner Info<br>NOTE: This lot owner<br>Owner Name*Kelkovan P                                            | <b>r is linked to 45 d</b><br>Pty Ltd       | other owners                                                |                                                                                                    | Change Owner  |
|----------------------------------------------------------------------------------------------------|------------------------------------------------|----------------------------------------------------------------------------------------------------|---------------------------------------------|-------------------------------------------------------------|----------------------------------------------------------------------------------------------------|---------------|
| et Name* East Avenue urb* HAMILTON essory Unit E* 10 0000000166 Debt Collection                                                                     |                                                | (Ah)<br>(Bh)<br>Mobile 0404 123 4<br>Fax<br>Committee Member: N                                        | E<br>S<br>16 C                              | alutation Contact Name 24 12/06/201                         | 6 Last Settled                                                                                                    | Nunlink Owner |
| tage Legal   Exclude from Contact Info Delivery Sett From To                                                                                        | m Debt Collection ?                            | s Documents Alerts                                                                                     | SMS Emails                                  | ams on 25/07/2019 - 8                                       | Repayment Plan: N Legal Action: N 48 am Filter: All                                                                            |               |
| Created Time Date                                                                                                    | llser                                          | Name                                                                                                   |                                             | Type                                                        | Details                                                                                                    | On Portal     |
|                                                                                                    | Nicki Scrivener                                | section-110-wa.pdf                                                                                     |                                             | Published Document                                          |                                                                                                    | × ^           |
|                                                                                                    |                                                |                                                                                                    |                                             |                                                             |                                                                                                    |               |
|                                                                                                    | .0 Carlos Barrios                              | LOT 2 NOTICE OF AGM - 20/03/20                                                                         | uzu.par                                     | Weeting Notice                                              | Generated by weeting wotice Generator                                                                                          | *             |
| 12/03/2020 - 1:32 pm         12/3/2020           11/11/2019 - 11:25 am         30/11/20                                                             | 19 Nicki Scrivener                             | Lot 2 Notice of AGM - 20/03/21<br>Electricity Utility Notice 10-09-                                    | 020.par<br>2019 to 11-11-20                 | Meeting Notice                                              | Generated by Weeting Notice Generator<br>Generated by Utility Notice Creator<br>Posted to: '1 Smith Street' BRISBANE' QLD 400  | 0 ×           |
| 12/03/2020 - 1.32 pm         12/3/2020           11/11/2019 - 11.25 am         30/11/20           25/07/2019 - 8.48 am         25/07/2019 - 8.48 am | 20 Carlos Barrios<br>19 Nicki Scrivener<br>ams | Lot 2 - Arrears Notice to 01-02                                                                        | 2019 to 11-11-20<br>-2019.pdf               | Meeting Notice<br>Electricity Utility Notice<br>Levy Notice | Generated by Meeting Notice Generator<br>Generated by Utility Notice Creator<br>Posted to: '1 Smith Street' 'BRISBANE' QLD 400 |               |
| 12/03/2020 - 1.32 pm         12/3/2020           11/11/2019 - 11.25 am         30/11/20           25/07/2019 - 8.48 am         0/00/2019 - 1.27 nm  | 20 Canos Barrios 19 Nicki Scrivener ams ams    | Lot 2 Notice of AGM - 20/03/21<br>Electricity Utility Notice 10-09-<br>Lot 2 - Arrears Notice to 01-02 | 22019 to 11-11-20<br>-2019.pdf<br>-2019.pdf | Electricity Utility Notice                                  | Generated by Meeting Notice Generator<br>Generated by Utility Notice Creator<br>Posted to: '1 Smith Street' BRISBANE' QLD 400  |               |